## Google Akademik Profilden ORCID'ye Yayın Aktarımı

Google akademik profilinize girdikten sonra yayınlarınızı işaretleyip "**dışa aktar**" sekmesi altındaki "**bibtex**" butonuna tıklayınız.

| -            | ► BIRLEŞTIR                                                                                                    | 📋 SIL                                                           | 🛓 DIŞA AKTAR                 | 2                                   |  |  |  |
|--------------|----------------------------------------------------------------------------------------------------|-----------------------------------------------------------------|------------------------------|-------------------------------------|--|--|--|
|              | Evaluation of macu<br>optical coherence<br>I Perente, CA Utine, C<br>Current eye research 3                                                                                                    | ular changes<br>tomography<br>Ozturker, M Ci<br>32 (3), 241-247 | BibTeX<br>Endivote<br>RefMan | ated phacoemulsification surgery by |  |  |  |
| $\checkmark$ | The effect of smoking on chord CSV<br>S Sızmaz, C Küçükerdönmez, EY Pinarer, reservezir, reservezir, rese |                                                                 |                              |                                     |  |  |  |
| ✓            | The effect of nursing-implemented sedation on the duration of mechanical ventilation in<br>the ICU<br>C Yılmaz, NK Girgin, N Özdemir, O Kutlay<br>Turkish Journal of Trauma and Emergency Surgery 16 (6), 521-526                                                                                                    |                                                                 |                              |                                     |  |  |  |
| ✓            | <b>Kamu Yatırım Projelerinin Planlanması ve Analizi</b><br>K Ayanoğlu, MC Düzyol, N İlter, C Yılmaz<br>DPT Yayınları, Ankara, Aralık                                                                                                    |                                                                 |                              |                                     |  |  |  |
|              | Kadın cinsel fonksiyon sorgulama indeksinin (IFSF) geçerlik-güvenirlik çalışması<br>CA Yılmaz, HY Eryılmaz<br>Androloji Bülteni 18, 275-276                                                                                                    |                                                                 |                              |                                     |  |  |  |
| _            |                                                                                                    | ~ ~ ~                                                           | •                            |                                     |  |  |  |

## Açılan sayfadaki metnin tamamını kopyalayınız. Masaüstünüzde sağ tıklayarak yeni metin belgesi oluşturup, bu metni içine yapıştırınız.

@article{sizmaz2013effect, title={The effect of smoking on choroidal thickness measured by optical coherence tomography}, authore{{\i}\_ural={sritish Journal of Ophthalmology}, volume={97}, number={5}, pages={601--604}, year={2013}, publisher={BMJ Publishing Group Ltd} } @article{vilmaz2010effect, title={The effect of nursing-implemented sedation on the duration of mechanical ventilation in the ICU}, author={(i]\_imaz\_2010effect, title={The effect of nursing-implemented sedation on the duration of mechanical ventilation in the ICU}, author={0}, journal={Turkish Journal of Trauma and Emergency Surgery}, number={6}, pages={521--526}, year={2016} } ORCID profilinizde "work" sekmesinin yanında "add work" seçeneği altından import bibTeX'i seçiniz.

| ❤ Works (5 of 5) 🔋                        | + Add works     | 🛓 Export works   | 🖍 Bulk edit 🛛 👫 Sort |
|-------------------------------------------|-----------------|------------------|----------------------|
| The effect of smoking on choroidal thickr | 💐 Add ArXiv ID  | by               |                      |
| optical coherence tomography              | 😂 Add DOI       | ~)               |                      |
| British Journal of Ophthalmology          | 🛤 Add PubMed ID |                  |                      |
| 2013   journal-article                    | 🔷 Search & link |                  |                      |
| Source: Canan Yilmaz                      | Import BibTeX   | Proferred source | ∕ ڨ                  |
|                                           | 🕂 Add manually  |                  |                      |

## "Choose file" 1 seçerek kaydettiğiniz metin dosyasını ekleyiniz.

| → Works (5 of 5)                                                                | 2                  | + Add works | 🛓 Export works | 💉 Bulk edit | <b>\$</b> Sort |
|---------------------------------------------------------------------------------|--------------------|-------------|----------------|-------------|----------------|
| Import BibTeX                                                                   | Hide import BibTeX |             |                |             |                |
| Import citations from BibTeX (.bib) files, including files exported from Google |                    |             |                |             |                |
| Scholar. More information on importing BibTeX files.                            |                    |             |                |             | oosenie        |

## **"Save all"** butonuna tıklayınız. Böylece Google Akademikte bulunan bütün yayınlarınız ORCID hesabınıza eklenmiş olacaktır.

| ↔ Works (5 of 5) 🔋                                                                                                    | + Add works | Ŧ | Export works | 💉 Bulk edit | <b>\$</b> Sort |  |  |
|----------------------------------------------------------------------------------------------------|-------------|---|--------------|-------------|----------------|--|--|
| Import BibTeX Hide import BibTeX                                                                                                    |             |   |              |             |                |  |  |
| Import citations from BibTeX (.bib) files, including files exported from Google                                                                                                 |             |   |              |             |                |  |  |
| Scholar. More information on importing BibTeX files.                                                                                                    |             |   |              |             |                |  |  |
| The effect of smoking on choroidal thickness measured by<br>optical coherence tomography<br>British Journal of Ophthalmology<br>2013   journal-article                          |             |   |              |             | H              |  |  |
| The effect of nursing-implemented sedation on the duration of<br>mechanical ventilation in the ICU<br>Turkish Journal of Trauma and Emergency Surgery<br>2010   journal-article |             |   |              |             |                |  |  |